## How to setup the MyoVision software to use both SERIES-5 (white label) and 3G/4G (yellow label) devices

Last Modified on 05/19/2021 8:57 am PD

#### <u>Summary</u>

This document shows you how to configure the MyoVision software to work with both SERIES-5 and 3G/4G devices.

#### Before you Begin

- 1. Make sure you have the latest version of the MyoVision software. Download here: https://www.myovision.com/download
  - How Do I Check My Software Version?
- 2. Ensure System Hub(s) are plugged into the computer
- 3. Pair all SERIES-5 (white label) devices prior to System Hub setup
  - How to Pair your SERIES-5 device with the VisionHUB

# How to configure the MyoVision software for a Mixed System Hub configuration

#### 1. Open Device Preferences from the Setup Menu

• Setup > Devices > Preferences (hotkey tip: press control + 1)

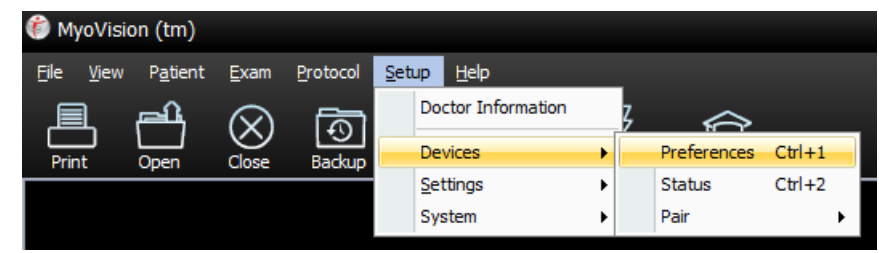

#### 2. Choose "Custom" option

- Choose the System Hub Settings on the left menu.
- Then select "Custom" under the System Hub Information
- Selecting this option will unlock the drop-down choices below
- If you only have one ScanVision or one FlexVision device, select the same hub for both options. This will allow for easier troubleshooting.

| Preferences                                                            | x                                                                                                    |
|------------------------------------------------------------------------|----------------------------------------------------------------------------------------------------|
| System HUB Setting                                                     | 🐯 System HUB Settings                                                                                                    |
| - 🐼 ScanVision<br>- 🐼 DynaVision<br>- 🐼 FlexVision<br>- 🐼 Thermography | Connected HUB Information<br>VisionHUB Version: 3.0<br>Physio Monitor Version: 1.7<br>Physio / Solo Installed Radios<br>> RexVision<br>> DynaVision<br>> ScanVision                                                                                                    |
|                                                                        | System HUB Infomation<br>VisionHUB (SERIES-5 devices with white label )<br>SoloVision or PhysioMonitor (3G/4G devices with yellow label )<br>Custom (Combination of VisionHUB and SoloVision PhysioMonitor)<br>ScanVision<br>Left: VisionHUB  Right: VisionHUB<br>RexVision<br>Main: VisionHUB<br>DynaVision<br>VisionHUB<br>VisionHUB |
|                                                                        | OK Cancel Apply                                                                                                    |

# 3. Change each device to match the appropriate system hub

- Click on the drop-down menu next to each device (i.e. ScanVision Left) and select the hub type you are using with that device. (Not sure which hub to select? Look below for more detail.)
- Click OK when complete.

| ⊂ System HUB Infomation                                         |  |  |  |
|-----------------------------------------------------------------|--|--|--|
| ◯ SoloVision or PhysioMonitor (3G/4G devices with yellow label) |  |  |  |
| Custom (Combination of VisionHUB and SoloVision PhysioMonitor ) |  |  |  |
| ScanVision                                                      |  |  |  |
| Left: VisionHUB - Right: VisionHUB -                            |  |  |  |
| VisionHUB<br>C FlexVi Solo VPhysio Monitor                      |  |  |  |
| Main: VisionHUB                                                 |  |  |  |
| DynaVision<br>VisionHUB                                         |  |  |  |
| OK Cancel Apply                                                 |  |  |  |

- If you are not sure what System hub the device uses, look at the MyoVision logo on the device.
  - Yellow background: select Solo\PhysioMonitor
  - White background: select VisionHUB

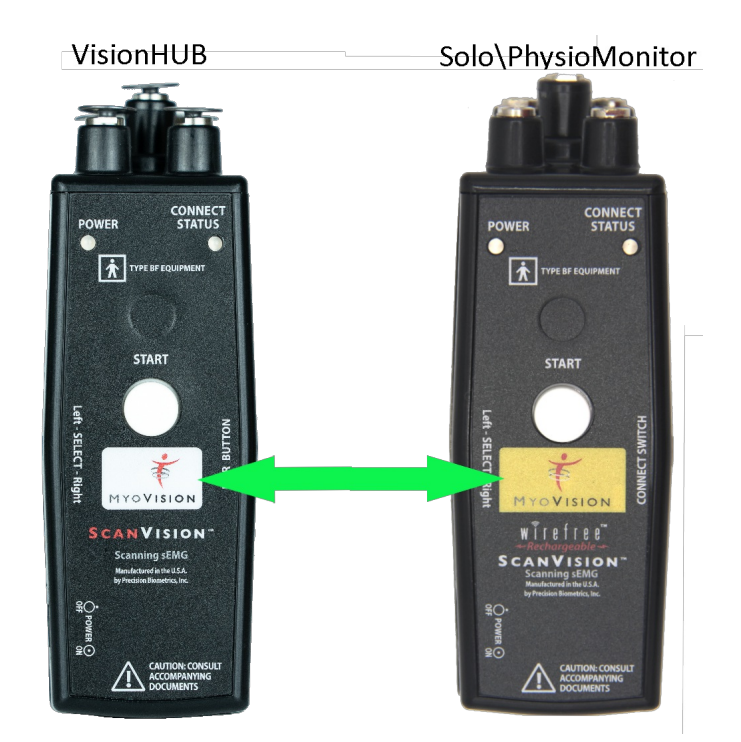

• Example: You have a yellow label FlexVision and ScanVision + a white label DynaVision. The FlexVision and ScanVision options should both be set to Solo\PhysioMontor. Select the VisionHUB for the DynaVision. See the set up below:

| Preferences                                                                      |                                                                                                    |
|----------------------------------------------------------------------------------|----------------------------------------------------------------------------------------------------|
| System HUB Setting<br>ScanVision<br>W DynaVision<br>S FlexVision<br>Thermography | Connected HUB Information       Physio / Solo Installed Radios         VisionHUB Version:       3.0         PhysioMonitor Version:       1.7                                                                                                    |
|                                                                                  | System HUB Infomation         ○ VisionHUB (SERIES-5 devices with white label)         ○ SoloVision or PhysioMonitor (3G/4G devices with yellow label)         ● Custom (Combination of VisionHUB and SoloVision PhysioMonitor)         ScanVision         Left:       Solo\PhysioMonitor ★ Right:         Solo\PhysioMonitor ★ |
|                                                                                  | Main: Solo Physio Monitor  Aux: Solo Physio Monitor Dyna Vision Vision HUB OK Cancel Apply                                                                                                    |

• Example 2: You have yellow label ScanVisions + white label FlexVisions and DynaVision. Select Solo\PhysioMonitor for both left and right ScanVision and select VisionHUB for both FlexVision options and for the DynaVision.

| Preferences                                                                  |                                                                                                    | x |
|------------------------------------------------------------------------------|----------------------------------------------------------------------------------------------------|---|
| System HUB Setting<br>ScanVision<br>DynaVision<br>FlexVision<br>Thermography | System HUB Settings         Connected HUB Information         VisionHUB Version:         3.0         Physio Monitor Version:         Physio Monitor Version:         1.7         System HUB Infomation         VisionHUB (SERIES-5 devices with white label )         SoloVision or PhysioMonitor (3G/4G devices with yellow label )         SoloVision or PhysioMonitor (3G/4G devices with yellow label )         Custom (Combination of VisionHUB and SoloVision PhysioMonitor)         ScanVision         Left:       Solo\PhysioMonitor         Right:       Solo\PhysioMonitor         PlexVision         Main:       VisionHUB         VisionHUB       Aux:         VisionHUB |   |
|                                                                              | OK Cancel Apply                                                                                                    |   |

### 4. Check configuration (Optional)

- Open Device Status screen by going to Setup > Devices > Status or Press Control key and the 2 key on the keyboard
- Turn on each device and ensure that the connection bar turns green and that a battery level is shown
  - If a device does not connect, check to make sure the "User selected HUB" is correct for the device. If not go back to step 1.

| Device Status                                                                                                    | ×                                                                                                    |
|----------------------------------------------------------------------------------------------------|----------------------------------------------------------------------------------------------------|
| ScanVision(tm)                                                                                                    | FlexVision(tm)                                                                                                    |
| 4.02V Turn Off                                                                                                    | 3.94V 0.00V Turn Off                                                                                                    |
| Battery Link                                                                                                    | Left Battery Link Battery Link                                                                                          |
| Connected HUB: VisionHUB<br>User selected HUB: VisionHUB (Paired)                                                                                                    | Connected HUB: VisionHUB<br>User selected HUB: VisionHUB (Paired)                                                       |
| ThermoVision(tm)  OUV  Left Battery Link  Connected HUB: Disconnected User selected HUB: SoloVision or PhysioMonitor                                                                                          | DynaVision(tm)<br>Turn Off<br>Left<br>Battery Link<br>Connected HUB: VisionHUB<br>User selected HUB: VisionHUB (Paired) |
| Device Status Check<br>Verify your power switch is ON and the START button has been pr<br>IMPORTANT: Once you device is power on, allow a few second<br>discovered.<br>Select the Close button when finished. | ressed and released.                                                                                                    |